## 安芸太田町健診Web申込方法

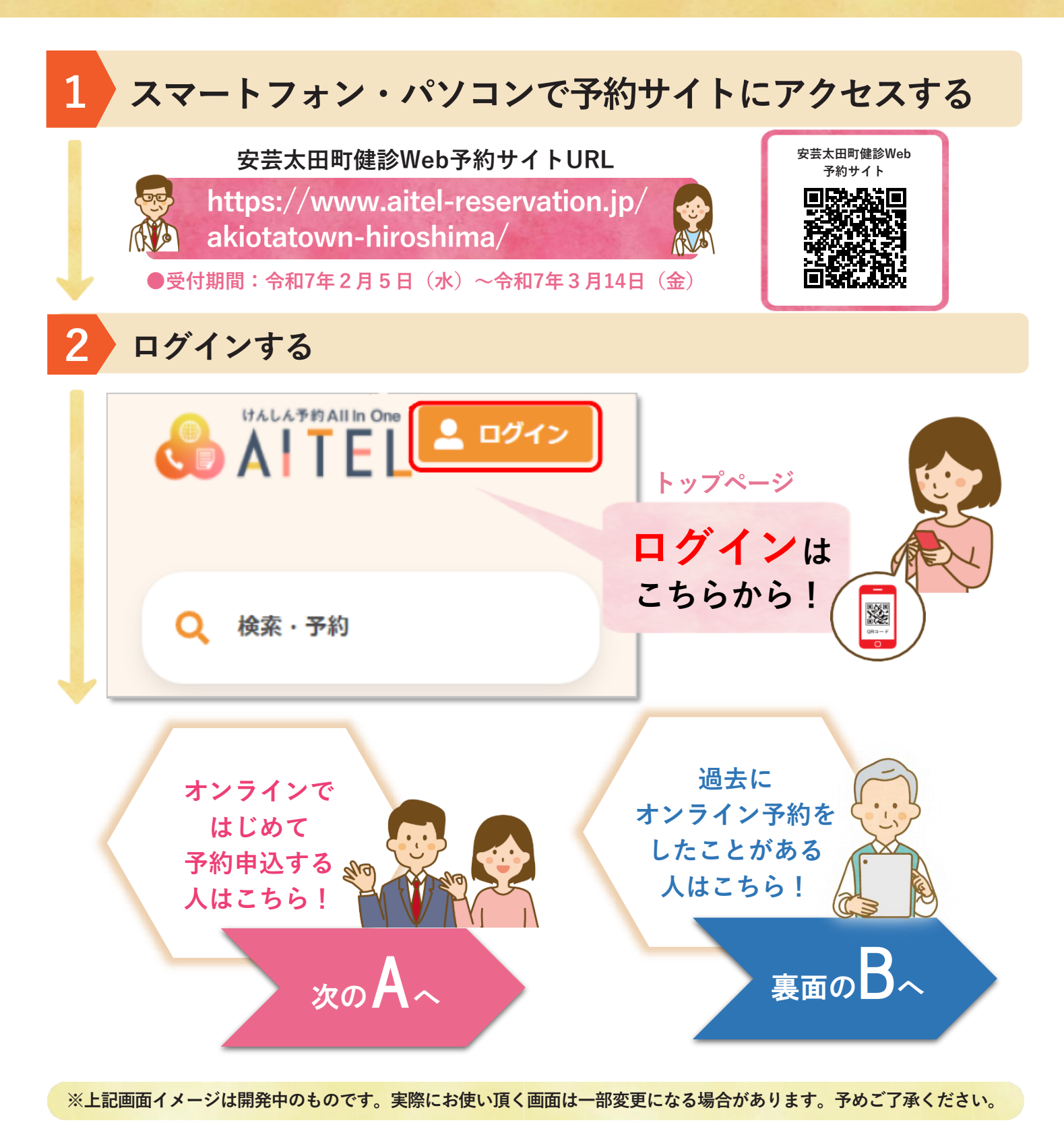

ユーザーID、パスワードは忘れないように保管しましょう!! - 度登録すると翌年度の申込みが簡単に!

----- 🗙 (きりとり) 🗙 ------

 

 安芸太田町健診事業 予約サイト (令和 年 月 日登録)
 健診申込メモ

 • ユーザーID (メールアドレス)
 ・申込者:
 ・場所:

 • パスワード (半角英数8文字以上)
 ・日時: 月 日 () : ~

 ・パスワード (半角英数8文字以上)
 ・健診項目:基本(特定) 胃がん 肺がん 大腸がん 前立腺 子宮がん マンモグラフィ 乳腺エコー 腫瘍マーカー

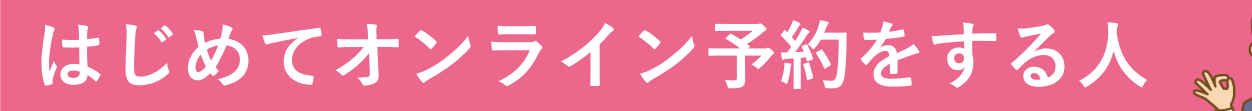

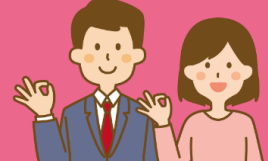

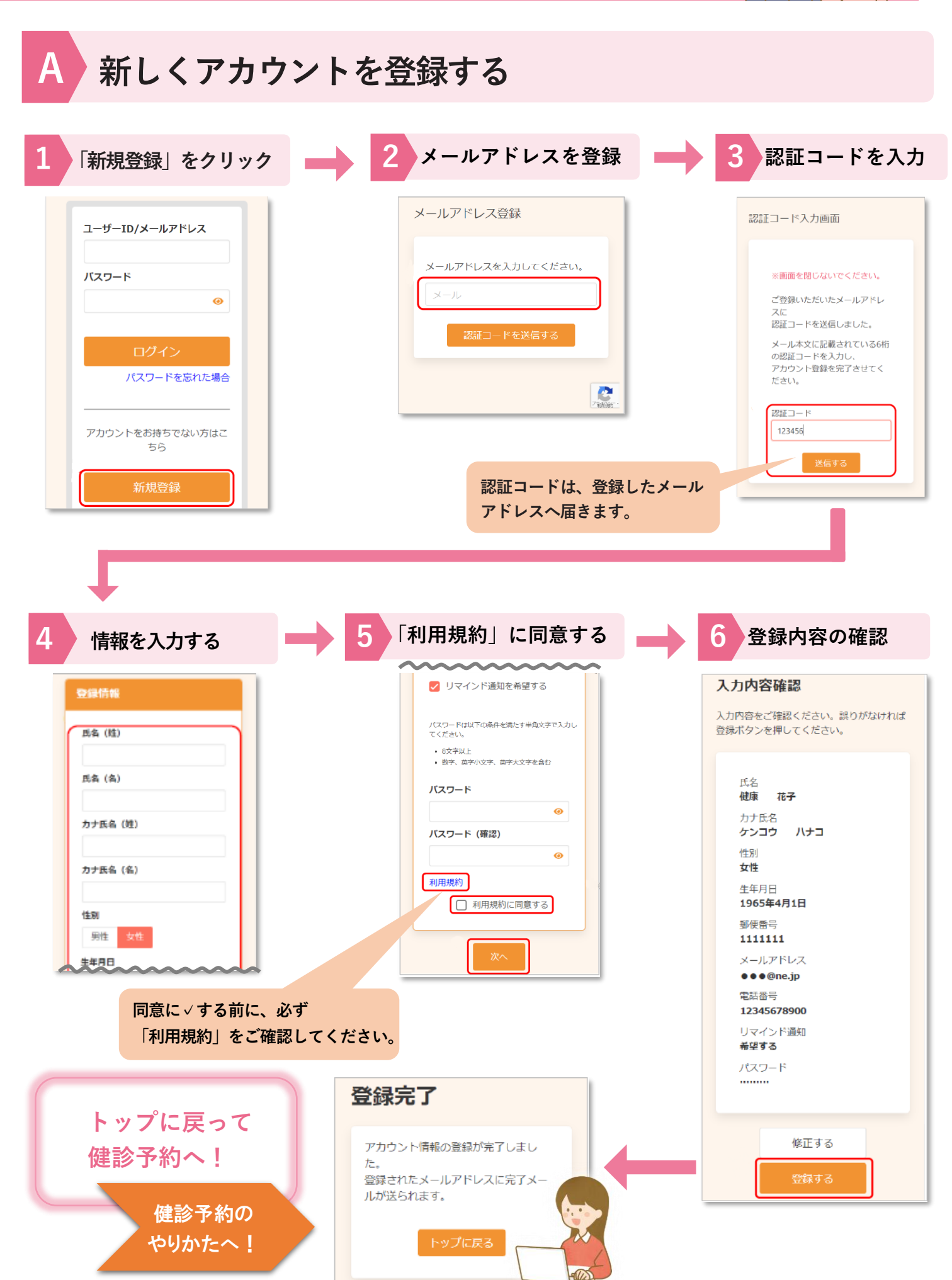

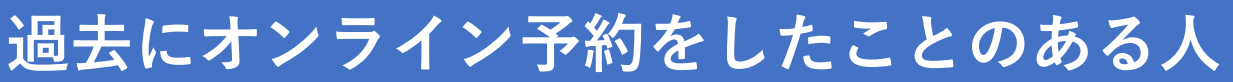

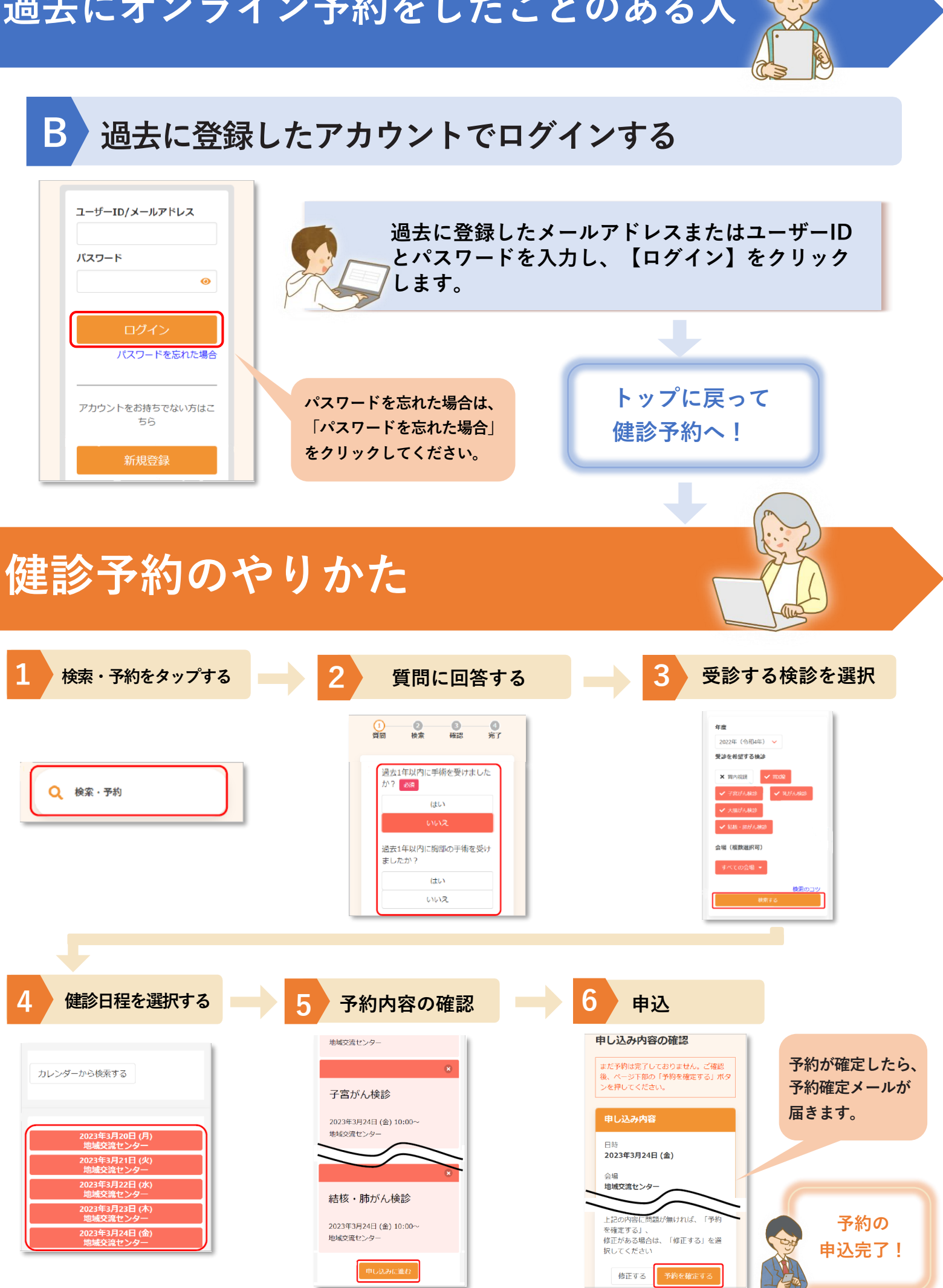